To get a key for Bing maps in the Web Client, please follow the steps below:

- Go to <a href="https://www.bingmapsportal.com/">https://www.bingmapsportal.com/</a>
- Sign up or sign in with your Microsoft account

Bing maps | Dev Center

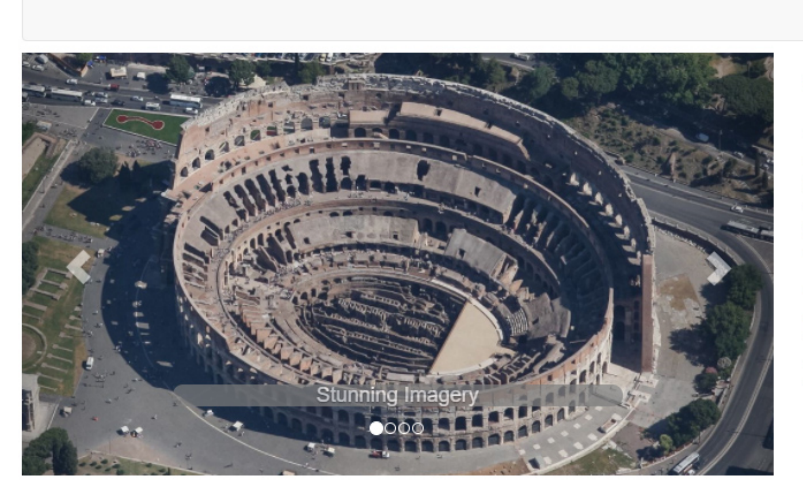

#### Samples Interactive SDK for Bing Maps Web Control v8 Code samples Case studies

Help Getting started API & Controls

Licensing

Technical support

• Navigate to My Account > My Keys.

### Welcome

The Bing Maps Dev Center provides the tools and resources you need to develop with Bing Maps. You can store, access, and keep track of your store locations or other spatial data through our online data source management system. You will also receive important announcements around your Bing Maps account.

Sign in

Sign in

### First time Bing Maps developer?

To get started developing with Bing Maps, you will need a Bing Maps key. To create a key:

- Click on the "Sign In" button above and use your Microsoft account or your Enterprise Azure Active Directory account to log in and get started.
- 2. If you don't have a Microsoft account you can create one through the "Sign In" process.

#### Community

Bing Maps blog Forum Twitter

## Bing maps | Dev Center

|        | My account 👻      | Data sources 👻 | Announcements | Contac |
|--------|-------------------|----------------|---------------|--------|
| My     | Account Details   |                |               |        |
|        | My Keys           | راس            |               |        |
|        | Reports           | $\cup$         |               |        |
| Previe | w has been enable | ed.            |               |        |

Click here to create a new key.

Click here to download complete list of keys.

• Click Create New Key.

# My keys

Preview has been enabled.

Click here to create a new key. Click here to download complete list of keys.

• Fill in the required information.

# My keys

| Application name *                                   |                        |
|------------------------------------------------------|------------------------|
| Acme application                                     |                        |
| Application URL                                      | $\searrow$             |
| Enter application URL                                |                        |
| Key type *                                           | What's This            |
| Basic                                                | ~                      |
| Application type *                                   |                        |
| Website                                              | ~                      |
|                                                      |                        |
| Create Cancel                                        |                        |
| Required field                                       |                        |
| To create Education, Broadcast or Not-for-Profit key | vs, please contact the |

• Click Create. A new key will be listed.

| Application name | Key details               | Enable Preview for All Keys 🕄 🔵 |
|------------------|---------------------------|---------------------------------|
| Acme Application | Key: Show key             | Update                          |
|                  | Application Url:          | Copy key                        |
|                  | Key type: Basic / Website | Usage Report                    |
|                  | Created date: 09/17/2020  | Enable Security                 |
|                  | Expiration date: None     | Enable Preview 🔵                |
|                  | Key Status: Enabled       |                                 |
|                  | Security Enabled: No      |                                 |

### • Click Show Key and copy it.

| Application name | Key details                                | Enable Preview for All Keys 🕄 🔵 |
|------------------|--------------------------------------------|---------------------------------|
| Acme Application | Key: Hide key                              | Update                          |
|                  | Ar1ByFQJLOAmGWPSEhITOPjPw5x6uZQIEcXa2sR76_ | Copy key                        |
|                  | qhwL1S2TCSIjcmuRNJcHgj                     | Usage Report                    |
|                  | Application Url:                           | Enable Security                 |
|                  | Key type: Basic / Website                  | Enable Preview                  |
|                  | Created date: 09/17/2020                   |                                 |
|                  | Expiration date: None                      |                                 |
|                  | Key Status: Enabled                        |                                 |
|                  | Security Enabled: No                       |                                 |

• Go to your Daminion web catalog and open Settings.

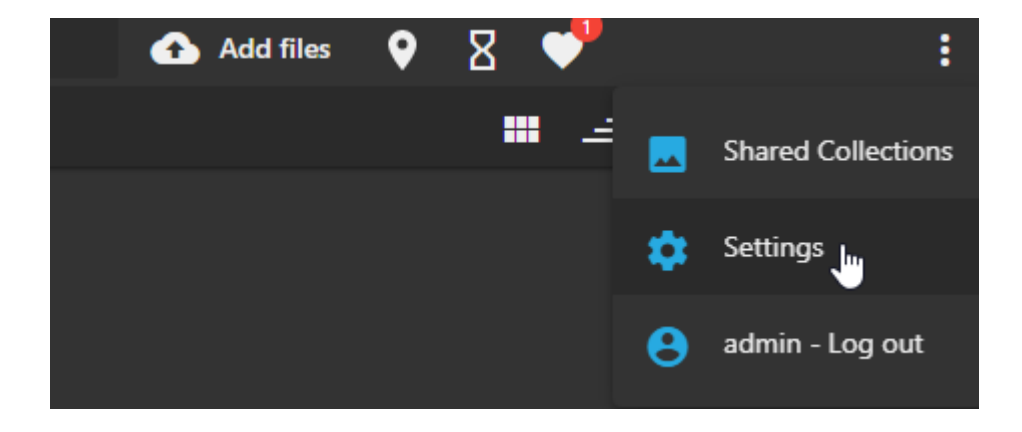

• Click API keys and paste the key.

|                         |                                                                  | ×    |
|-------------------------|------------------------------------------------------------------|------|
| User Interface<br>Users | API keys<br>Bing maps All key                                    |      |
| Roles                   | Ar1ByFQJLOAmGWPSEhITOPjPw5x6uZQIEcXa2sR76_qhwL1S2TCSIjcmuRNJcHgj | Save |
| Export Presets          |                                                                  |      |
| Custom tags             |                                                                  |      |
| Waiting room            |                                                                  |      |
| API keys                |                                                                  |      |

• Now you will have access to Bing maps

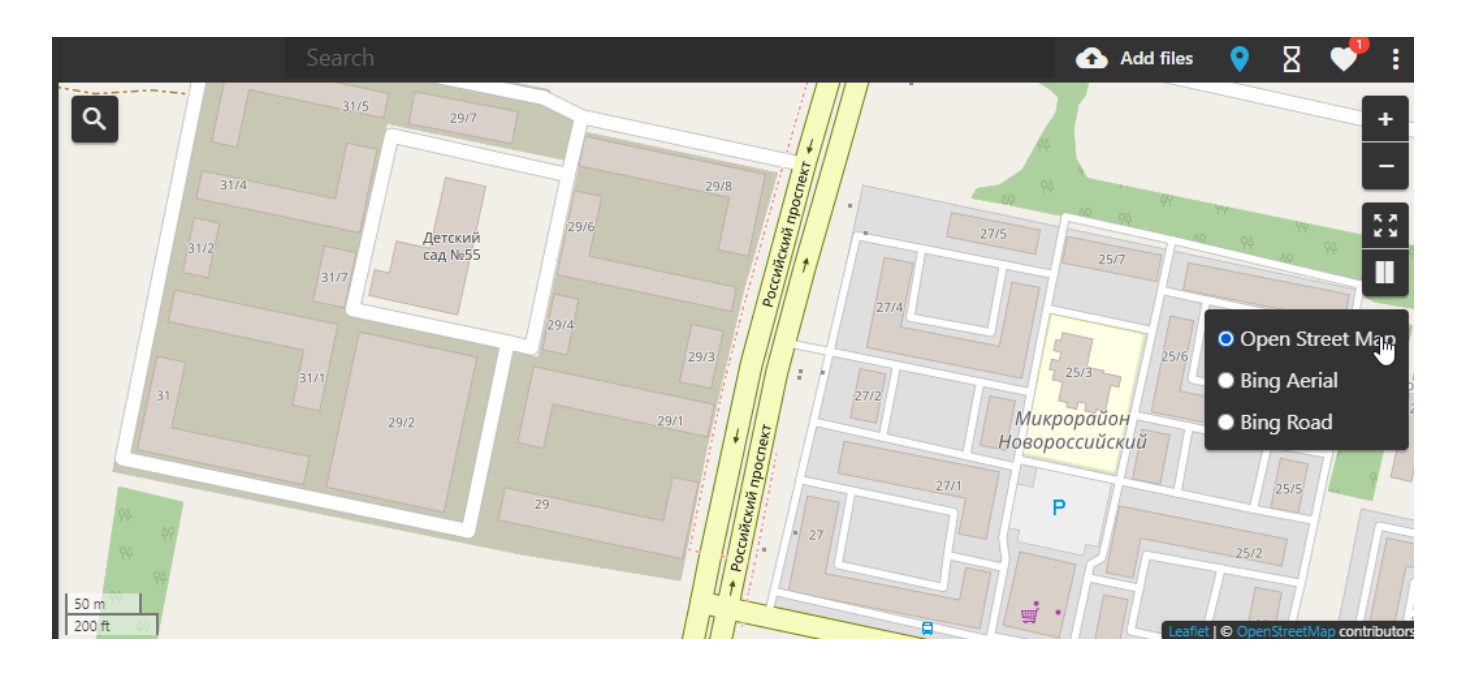